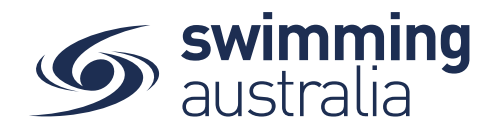

## HOW TO PURCHASE A MEMBERSHIP IN SWIM CENTRAL - Revised 08/09/2020

To become a member of a club/organisation, participants will need to purchase a membership product with that club/organisation in Swim Central. Please see instructions below.

*If you are an individual member not attached to a family group buying a membership for yourself*, Login to Swim Central and go directly to Store from your personal dashboard.

## If you are the Head of a family group buying a membership for yourself and a

*child/dependant,* Login to Swim Central and from your family **Dashboard** select the padlock at the top right corner and enter your PIN to **Unlock** your individual profile, Unlocking your profile as the principal account holder enables you to make purchases for any profile in the family along with your own.

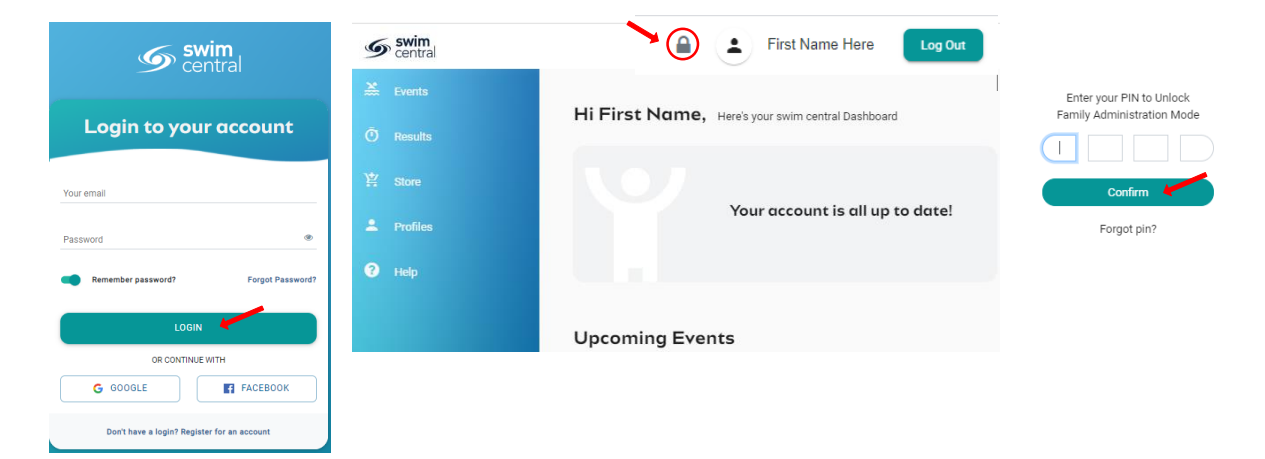

From the menu options on the left-hand navigation panel, select **Store** You will see a new 'What would you like to Purchase?' with different categories. Please select **Memberships** 

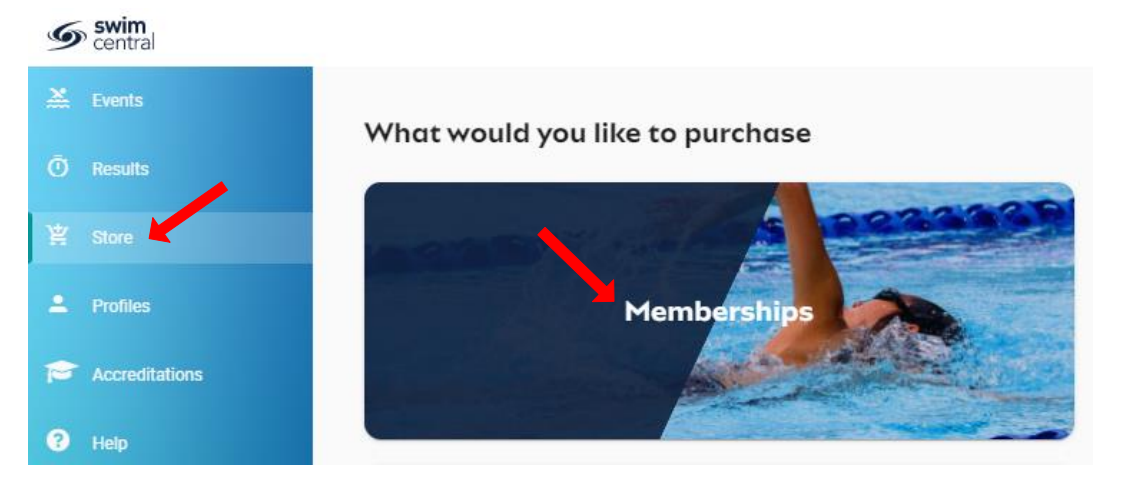

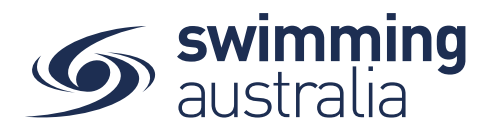

*If you are shopping for yourself,* you will see your name at the top of a tab with a list of available memberships for your current club/organisation for which you meet the age criteria. Select your appropriate membership to view membership details on the right. If you are changing clubs/organsiations or have never had a membership, you will use the Search functionality to search by club/organsiation, postcode or suburb. Click through memberships to view details on the right. Once you have the correct membership selected, click Add to Cart.

| S swir<br>cent | n<br>rai                                | <b>•</b> •                      | First Name Here Log Out |
|----------------|-----------------------------------------|---------------------------------|-------------------------|
| 🐺 Shop         | ning Cart<br>Memberships                |                                 | Back to Store           |
| 🚵 Event        | s<br>Search for club postcode or suburb |                                 | Q                       |
|                | IS                                      |                                 |                         |
| ¥ Store        | Members                                 | Membership Product<br>Club Name |                         |
| 💄 Profil       | es 🔹 First Name 🌲 Child 1 🌲 Child 2     |                                 |                         |
| P Accre        | ditations Available Memberships Price   | Start Date                      | 1.7.2020                |
| Mess           | ages Membership Product S10.15*         | Expiry Date                     | 30.6.2021               |
| Help           |                                         | Age group<br>Payment Type       | 0 to 150                |
|                |                                         | - ajment type                   | opnon r dynien          |
|                |                                         | Add To Cart                     | Checkout                |

If you are shopping for yourself and children in your family group, you will see your name at the top of a tab with tabs adjacent for all children in your family group. Select the tab for whomever you are shopping for to view available memberships for which they meet the membership criteria. **\*\*Please note that membership filtering for age is based on the age** of the member on the first day of the new membership (membership start date). Click through memberships to view details on the right. Once you have the correct membership selected for that member, click Add to Cart.

| 9 | swim<br>central |                                     |         |          |                          | £ (1)                | First Name Here | Log Out               |
|---|-----------------|-------------------------------------|---------|----------|--------------------------|----------------------|-----------------|-----------------------|
| Ħ | Shopping Cart   |                                     |         |          |                          | $\sim$               |                 | _                     |
| * | Events          | Memberships                         |         |          |                          |                      |                 | < Back to Store       |
| Ō | Results         | Search for club, postcode or suburb | •       |          |                          |                      |                 | ٩                     |
| 紧 | Store           | Members                             |         |          | Member<br>Club N         | ership Produc<br>ame | ct              |                       |
| • | Profiles        | 🙎 First Name 💄 Chi                  | ild 1 🚨 | Child 2  |                          |                      |                 |                       |
| 1 | Accreditations  | Available Memberships               |         | Price    | FH F                     | First Name Here      | 9               |                       |
| 2 | Messages        | Membership Product<br>Club Name     |         | \$10.15* | Start Date<br>Expiry Dat | e                    |                 | 1.7.2020<br>30.6.2021 |
| ? | Help            |                                     |         |          | Age group                |                      |                 | 0 to 150              |
|   |                 |                                     |         |          | Payment T                | ype                  | Up              | front Payment         |
|   |                 |                                     |         |          | A                        | dd To Cart           | Chee            | skout                 |

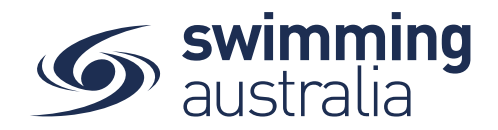

Continue to add memberships to your cart by selecting the member tab and then finding the appropriate membership then adding to cart as required.

| Sentral         |                                     |          | 🔒 💽 First Na                    | ame Here Log Out            |
|-----------------|-------------------------------------|----------|---------------------------------|-----------------------------|
| 🙀 Shopping Cart | Manufacture                         |          |                                 | _                           |
| 🚵 Events        | Memberships                         |          |                                 | < Back to Store             |
| ⑦ Results       | Search for club, postcode or suburb |          |                                 | ٩                           |
| ¥ Store         | Members                             |          | Membership Product<br>Club Name |                             |
| 2. Profiles     | First Name Child 1 Child 2          |          |                                 | _                           |
| Accreditations  | Available Memberships               | Price    | FH First Name Here              |                             |
| 🙊 Messages      | Membership Product<br>Club Name     | \$10.15* | Start Date<br>Expiry Date       | 1.7.2020<br>30.6.2021       |
| Help            |                                     |          | Age group<br>Payment Type       | 0 to 150<br>Upfront Payment |
|                 |                                     |          |                                 |                             |
|                 |                                     |          | Add To Cart                     | Checkout                    |

Once you have tabbed through and selected memberships for all children (and yourself) verify that the correct number of items is in Shopping Cart at the top left. Select Checkout

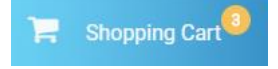

A summary of your cart contents will be displayed. Each membership product will have the membership name, club/organisation, and member name to whom each membership is assigned. Follow steps 1-5 to complete the payment. *If you will be using a government voucher to pay for memberships, please see <u>here</u>.* 

| Checkout                                           | Click here to<br>remove from Cart    | Add additional<br>memberships                               |
|----------------------------------------------------|--------------------------------------|-------------------------------------------------------------|
| Your Name Here                                     | ×                                    | Payment Method                                              |
| Dry Member - 2020/2021<br>Your Club Here           | \$10.                                | 15<br>Credit                                                |
| Child 1                                            | (1)<br>Verify that                   | Name on Card<br>Anyname Anyperson                           |
| Sr. Swimmer (13+ ) 2020/2021   Your Club Here      | memberships \$209.4<br>are correctly | 16<br>Visa 4242 exp. 4/24                                   |
| Child 2                                            | assigned to the right person ×       | Use a different Creat Cred<br>Agree with Terms & Conditions |
| Jr. Swimmer (8 & Under) - 2020/2<br>Your Club Here | \$50.7                               | 75 Remember card details                                    |
|                                                    |                                      | Buy Now                                                     |
| GST                                                | \$0.                                 | .00                                                         |
| ees                                                | \$4                                  | .00                                                         |
| TOTAL                                              | \$270.3                              | 6*                                                          |
| fincludes components                               |                                      |                                                             |

- 1. Confirm the details of each membership per member name to make sure you have the correct membership for each person,
- 2. Enter your payment details name on card
- 3. Enter your payment details card number and expiry date
- 4. Read and agree to the T&Cs,
- 5. Select *Buy Now* to complete your purchase

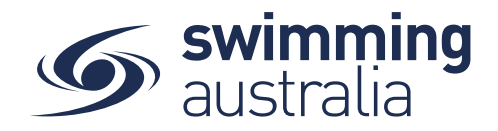

Providing your payment is Successful, you will be taken to the below page where you can *Go to Purchases* or Continue Shopping.

| Your Name Here                                          |          |
|---------------------------------------------------------|----------|
| Pry Member - 2020/2021<br>Your Club Here                | \$10.1   |
| Child 1                                                 |          |
| Sr. Swimmer (13+ ) 2020/2021<br>Your Club Here          | \$209.4  |
| Child 2                                                 |          |
| F Jr. Swimmer (8 & Under) - 2020/2021<br>Your Club Here | \$50.7   |
| GST                                                     | \$0.0    |
| Fees                                                    | \$4.0    |
| Total                                                   | \$270.36 |
| *includes components                                    |          |

\*If your payment is not successful, you will see a red box at the bottom of the screen notifying you of the action needed to complete a successful transaction.

\*\*If your membership requires a document upload, please see <u>here</u> for clarification on that process.

Select **Go to Purchases** to view a list of all purchases made in Swim Central with the most recent at the top. You will see this most recent purchase in a '*Completed*' state. Select this purchase to view details on the right. *Please note, an invoice will be e-mailed to you upon purchase completion for your records.* 

Finish off by setting your new memberships as your primary membership for competitions by following the steps outlined <u>here</u>.

To download an invoice please follow the steps outlined here